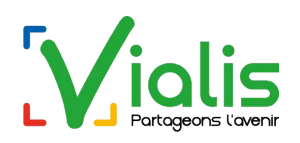

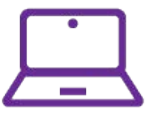

# Création/Suppression d'adresses mails sous gestionmail.vialis.net

L'interface gestionmail.vialis.net permet de gérer la création et la suppression d'adresses mails.

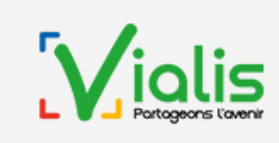

Bienvenue sur gestionmail.vialis.net

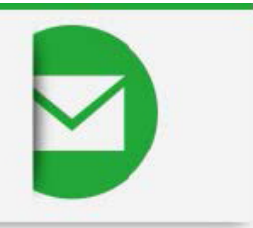

#### Français

Bienvenue sur gestionmail.vialis.net

Cet outil vous permet de créer, modifier ou supprimer vos comptes.

- Pour accéder à gestionmail.vialis.net, il suffit de saisir 2 paramètres : - lidentifiant/login du compte sur lequel vous souhaitez intervenir.
- lidentifiant/login du compte sur l

   le mot de passe correspondant.

Ces paramètres figurent sur vos éléments de contrat

ATTENTION si vous entrez pour la première fois dans gestionmail.vialis.net, le mot de passe est INDISPENSABLE.

gestionmail.vialis.net peut vous aider à retrouver les mots de passe de vos différents comptes ou identifiants. Pour cela, entrez dans gestionmail.vialis.net et cliquez sur "Question Mystère". Vous devez définir une question et la réponse à cette question. Lorsque vous aurez besoin de retrouver un mot de passe, si vous cliquez sur "mot de passe perdu", vous devez fournir la réponse à la question mystère. gestionmail.vialis.net vous donnera le mot de passe recherché.

Pour tout renseignement, nhésitez pas à contacter Vialis à info@vialis.net ou la hotline au 0973.01.02.03 (0,15 € la minute)

| Identification      |                    |  |
|---------------------|--------------------|--|
| Identifiant/login : |                    |  |
| Mot de passe        |                    |  |
|                     | Valider            |  |
|                     | Mot de passe perdu |  |

### **Définitions :**

- Identifiant/login : c'est l'adresse mail principale que Vialis crée pour vous
- Alias : c'est une « étiquette » rattachée à votre identifiant mail, qui permet de rendre l'adresse plus simple et plus visuelle pour vos correspondants.

### Exemple :

Identifiant/login : pnom11@vialis.net Alias : prenom.nom@vialis.net

Vous pouvez paramétrer l'alias comme étant la seule adresse visible pour vos correspondants. Tous les mails envoyés vers <u>prenom.nom@vialis.net</u> arrivent dans cet exemple sur l'adresse mail <u>pnom11@vialis.net</u>. Pour créer vos adresses mails supplémentaires (donc d'autres identifiants mails), vous devez vous rendre sur <u>gestionmail.vialis.net</u> et vous connecter avec votre identifiant principal (vous trouverez ces éléments sur les « Éléments de connexion » envoyés sur la boîte mail que vous avez donnée à Vialis lors de la souscription).

# 01. Création identifiant Mail :

Une fois connecté, vous pouvez créer un nouvel identifiant (donc une nouvelle adresse mail) en cliquant sur le bouton « Ajouter un identifiant ».

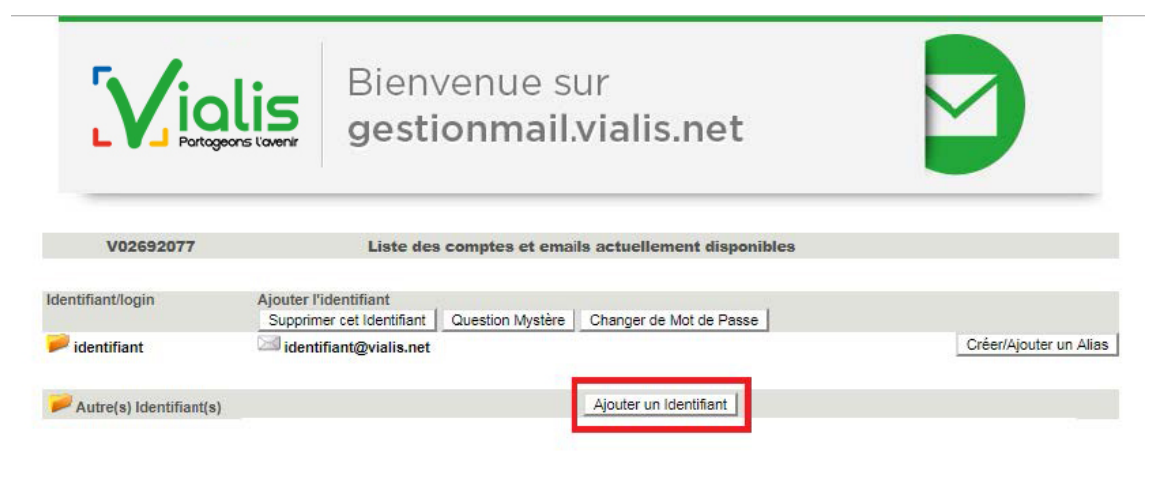

#### Page d'Accueil

Choisissez un identifiant (maximum 10 caractères) dans la case « **Ajouter l'identifiant** » et sélectionnez votre mot de passe dans la case « **Veuillez entrer votre nouveau mot de passe** ». Vous devrez mettre une seconde fois votre mot de passe choisi dans la seconde case « **Veuillez confirmer votre nouveau mot de passe** ».

Validez ensuite en cliquant sur le bouton « Ajouter l'identifiant ».

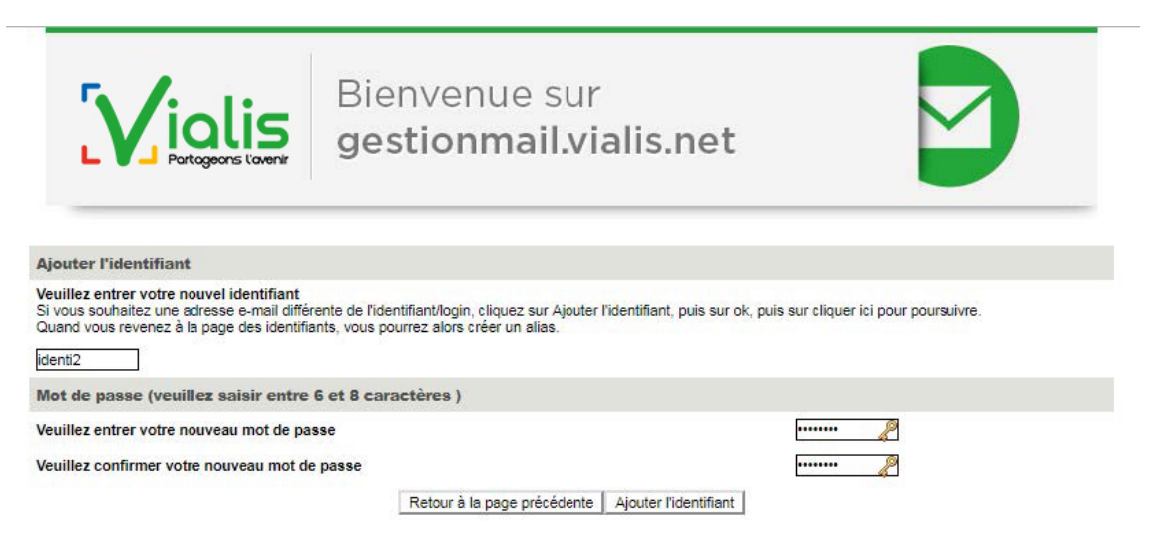

Puis, validez en cliquant sur le bouton « OK ».

| Ne pas oublier de noter vos informations.                                                                                                    | 5 /inter                                                                                                    | gestionmail.vialis.net indique<br>Vous allez maintenant transmettre votre red                                        | guête au serveur.                                           |  |
|----------------------------------------------------------------------------------------------------|----------------------------------------------------------------------------------------------------|----------------------------------------------------------------------------------------------------|-------------------------------------------------------------|--|
| outer l'identifiant         vous souhaitez une adresse e-mail différente de l'identifiant/login, cliquez sur Ajouter l'identifiant, puis sur ok, puis sur cliquer ici pour poursuivre.         and vous revenez à la page des identifiants, vous pourrez alors créer un alias.         enti2         ot de passe (veuillez saisir entre 6 et 8 caractères )         uillez entrer votre nouveau mot de passe         uillez confirmer votre nouveau mot de passe         Retour à la page précédente         Aiguter l'identifiant                                                             | Portageons l'ave                                                                                                    | Ne pas oublier de noter vos informations.                                                                            |                                                             |  |
| outer l'identifiant         uillez entrer votre nouvel identifiant         vous souhaitez une adresse e-mail différente de l'identifiant/login, cliquez sur Ajouter l'identifiant, puis sur ok, puis sur cliquer ici pour poursuivre.         and vous revenez à la page des identifiants, vous pourrez alors créer un alias.         inti2         inti2         inti2         inter entrer votre nouveau mot de passe         uillez entrer votre nouveau mot de passe         uillez confirmer votre nouveau mot de passe         Betour à la page précédente         Aiouter l'identifiant |                                                                                                    |                                                                                                    | ок                                                          |  |
| euillez entrer votre nouvel identifiant<br>i vous souhaitez une adresse e-mail différente de l'identifiant/login, cliquez sur Ajouter l'identifiant, puis sur ok, puis sur cliquer ici pour poursuivre.<br>uand vous revenez à la page des identifiants, vous pourrez alors créer un alias.<br>enti2<br>lot de passe (veuillez saisir entre 6 et 8 caractères )<br>euillez entrer votre nouveau mot de passe<br>euillez confirmer votre nouveau mot de passe<br>Etour à la page précédente Ajouter l'identifiant                                                                               | jouter l'identifiant                                                                                                    |                                                                                                    |                                                             |  |
| auillez entrer votre nouveau mot de passe                                                                                                    | vous souhaitez une adresse e-mail o                                                                                                    | int<br>différente de l'identifiant/login, cliquez sur Ajouter l'ide<br>entifiants, vous nourrez alors créer un alias | ntifiant, puis sur ok, puis sur cliquer ici pour poursuivre |  |
| uillez entrer votre nouveau mot de passe                                                                                                    | iand vous revenez à la page des ide                                                                                                    |                                                                                                    |                                                             |  |
| euillez confirmer votre nouveau mot de passe                                                                                                    | uand vous revenez à la page des ide<br>enti2<br>lot de passe (veuillez saisir en                                                                                | tre 6 et 8 caractères )                                                                                              |                                                             |  |
| Retour à la page précédente Aiguter l'identifiant                                                                                                    | uand vous revenez à la page des ide<br>lenti2<br>lot de passe (veuillez saisir en<br>euillez entrer votre nouveau mot de                                        | ntre 6 et 8 caractères )<br>e passe                                                                                  | •••••                                                       |  |
| A deter a la page pressonno - A deter A deter A deter                                                                                                    | luand vous revenez à la page des ide<br>lenti2<br>lot de passe (veuillez saisir en<br>euillez entrer votre nouveau mot de<br>euillez confirmer votre nouveau mo | ntre 6 et 8 caractères )<br>e passe<br>ot de passe                                                                   | <u>2</u><br><u>2</u>                                        |  |

La création est réussie, le message ci-après s'affiche :

| Bienvenue sur ges   | tionmail.vialis.net         |  |
|---------------------|-----------------------------|--|
| Vos requêtes ont ét | é exécutées avec succès     |  |
|                     | Cliquer ici pour poursuivre |  |
|                     | - T                         |  |

Une fois revenu à la page d'accueil de gestionmail.vialis.net, votre nouvel identifiant apparaît dans la catégorie « Autre(s) Identifiant(s) ». Pour vous connecter avec celui-ci, cliquez dessus.

| V02692077               | Liste des                 | comptes et email | ls actuellement disponibles |                        |
|-------------------------|---------------------------|------------------|-----------------------------|------------------------|
|                         |                           |                  |                             |                        |
| Identifiant/login       | Ajouter l'identifiant     |                  |                             |                        |
|                         | Supprimer cet Identifiant | Question Mystère | Changer de Mot de Passe     |                        |
| 📁 identifiant           | 🖂 identifiant@vialis.net  |                  |                             | Créer/Ajouter un Alias |
|                         |                           |                  |                             |                        |
| Autre(s) Identifiant(s) |                           |                  | Ajouter un Identifiant      |                        |
|                         | identi2@vialis.net        |                  |                             |                        |
|                         |                           |                  |                             |                        |
|                         |                           |                  |                             |                        |
|                         |                           | Page d           | Accueil                     |                        |

Renseignez l'identifiant et le mot de passe.

| -        |      |             |  |
|----------|------|-------------|--|
| н        | ran  | C 21 C      |  |
| <u> </u> | 1 au | <u>yars</u> |  |

| Bienvenue sur gestionmail.vialis.net                                                                                                    |                                                                                 |
|----------------------------------------------------------------------------------------------------|---------------------------------------------------------------------------------|
| Cet outil vous permet de créer, modifier ou supprimer vos comptes.<br>Pour accéder à gestionmail.vialis.net, il suffit de saisir 2 paramètres :<br>- lidentifiant/login du compte sur lequel vous souhaitez intervenir.<br>- le mot de passe correspondant.                                                                                                    |                                                                                 |
| Ces paramètres figurent sur vos éléments de contrat.<br>ATTENTION si vous entrez pour la première fois dans gestionmail vialis.net, le mot de passe est INDISPENSABLE .                                                                                                    |                                                                                 |
| gestionmail.vialis.net peut vous aider à retrouver les mots de passe de vos différents comptes ou identifiants. Pour cela, entrez dans<br>sur "Question Mystère".Vous devez définir une question et la réponse à cette question. Lorsque vous aurez besoin de retrouver un m<br>"mot de passe perdu", vous devez fournir la réponse à la question mystère. gestionmail vialis.net vous donnera le mot de passe rech | gestionmail.vialis.net et cliquez<br>ot de passe, si vous cliquez sur<br>erché. |
| Pour tout renseignement, nhésitez pas à contacter Vialis à info@vialis.net ou la hotline au 0973.01.02.03 (0,15 € la minute)                                                                                                    |                                                                                 |
| Identification                                                                                                    |                                                                                 |
| Identifiant/login: identi2                                                                                                    |                                                                                 |
| Mot de passe                                                                                                    |                                                                                 |
| Valider                                                                                                    |                                                                                 |
| <u>Mot de passe perdu</u>                                                                                                    |                                                                                 |
| Identification Identifiant/login: identi2 Mot de passe Valider Valider Mot de passe perdu                                                                                                    |                                                                                 |

## 02. Création d'Alias :

Une fois connecté, vous pouvez créer un Alias en cliquant sur le bouton « Créer/Ajouter un Alias ».

| V02692077               | Liste des comptes et emails actuellement disponibles               |                        |
|-------------------------|--------------------------------------------------------------------|------------------------|
|                         |                                                                    |                        |
| Identifiant/login       | Ajouter l'identifiant                                              |                        |
|                         | Supprimer cet Identifiant Question Mystère Changer de Mot de Passe |                        |
| 🟓 identi2               | identi2@vialis.net                                                 | Créer/Ajouter un Alias |
| -                       |                                                                    |                        |
| Page Personnelle        |                                                                    |                        |
|                         | Aucune page n'est actuellement créée                               |                        |
|                         |                                                                    |                        |
| Autre(s) Identifiant(s) | Ajouter un Identifiant                                             |                        |
|                         | 🚧 identifiant@vialis.net                                           |                        |
|                         |                                                                    |                        |

Page d'Accueil

Choisissez votre Alias.

| Créer/Ajouter un Alias                        |                                                    |
|-----------------------------------------------|----------------------------------------------------|
|                                               |                                                    |
| Ajouter une autre adresse email sur ce compte |                                                    |
| prenom.nom @ vialis.net                       | <b>T</b>                                           |
| ou                                            |                                                    |
| Rediriger TOUS les nouveaux mails vers cette  | addresse                                           |
|                                               |                                                    |
|                                               | Retour à la page précédente Créer/Ajouter un Alias |

Si l'Alias choisi n'est pas disponible, un message s'affiche. Si tel est le cas, il faudra en choisir un autre.

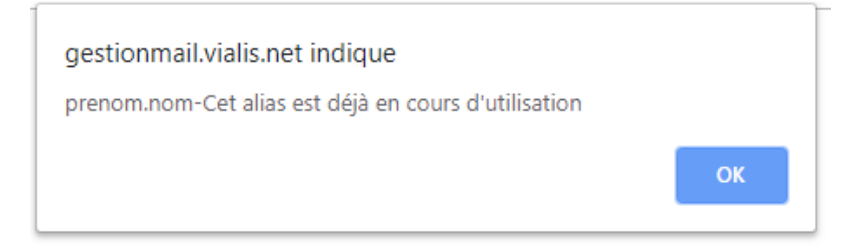

| Créer/Ajouter un Alias                                |
|-------------------------------------------------------|
| nrenom nom Cet alias est délà en cours d'utilisation  |
|                                                       |
|                                                       |
|                                                       |
| Ajouter une autre adresse email sur ce compte         |
|                                                       |
|                                                       |
|                                                       |
| 0U                                                    |
|                                                       |
|                                                       |
| C Redniger 1005 les nouveaux mais vers cette addresse |
|                                                       |
|                                                       |
|                                                       |
| Retour à la page précédente Créer/Ajouter un Alias    |
|                                                       |

Une fois votre Alias créé, ce dernier apparaît sous son identifiant.

| V02692077               | Liste des c                 | omptes et emai   | ls actuellement disponibl | es                     |
|-------------------------|-----------------------------|------------------|---------------------------|------------------------|
|                         |                             |                  |                           |                        |
| Identifiant/login       | Ajouter l'identifiant       |                  |                           |                        |
|                         | Supprimer cet Identifiant   | Question Mystère | Changer de Mot de Passe   |                        |
| 🗭 identi2               | identi2@vialis.net          |                  |                           | Créer/Ajouter un Alias |
|                         | prenom.nom@vialis.net       |                  |                           | Supprimer              |
| -                       |                             |                  |                           |                        |
| Page Personnelle        |                             |                  |                           |                        |
|                         | Aucune page n'est actuellen | nent créée       |                           |                        |
| Autre(s) Identifiant(s) |                             |                  | Ajouter un Identifiant    |                        |
|                         | identifiant@vialis.net      |                  |                           |                        |
|                         |                             |                  |                           |                        |
|                         |                             |                  |                           |                        |
|                         |                             |                  |                           |                        |
|                         |                             | Page of          | l'Accueil                 |                        |

## **03. Utilisation de l'alias comme adresse mail visible sur le webmail :**

Pour utiliser votre Alias comme adresse d'expéditeur depuis le Webmail :

Connectez-vous au Webmail (<u>https://webmail.vialis.net/</u>) :

| identi2@vialis.net                |               |
|-----------------------------------|---------------|
| entrez votre identifiant suivi di | e @viaiis.net |
|                                   | P             |
|                                   |               |
|                                   |               |
|                                   |               |
| Connecte                          | 7-VOUS        |
| Connecte                          | z-vous        |
| Connecte:                         | z-vous        |

Allez dans les paramètres.

| Vialis | 🖂 Email | 1 Contacts | 💥 Paramètres |
|--------|---------|------------|--------------|
| / TC   |         |            | <b>₫</b>     |

Si vous avez créé un Alias, dans la partie « Adresse expéditeur », une option est disponible pour changer l'adresse expéditeur qui sera visible par vos correspondants.

| 🖂 Email | 1 Contacts         | <b>V</b> Paramètres                                                                                                    |
|---------|--------------------|----------------------------------------------------------------------------------------------------|
| ١       | Nom du compte      | identi2@vialis.net<br>Ceci est votre nom de connexion du compte de messagerie.                                               |
|         | Nom réel           | Le nom qui apparaît sur les courriels sortants.                                                                              |
|         | Adresse expéc teur | identi2@vialis.net ▼<br>Adresse utilisée pour l'envoi de messages.                                                           |
|         | Répondre à         | Le champ "réponse à" vous permet de spécifier une adresse de<br>Les réponses à vos courriels envoyés avec une adresse "Répon |

Vous pouvez choisir l'Alias précédemment créé pour l'envoi des messages.

| 🖂 Email       | L Contacts       | 🗙 Paramètres                                                                                 |
|---------------|------------------|----------------------------------------------------------------------------------------------|
| Nom du compte |                  | ote identi2@vialis.net                                                                       |
|               | Nom r            | See Ceci est votre nom de connexion du compte de messagene.                                  |
|               | Adresse expédite | eur identi2@vialis.net v<br>identi2@vialis.net de messages.                                  |
|               | Répondre         | prenom.nom@vialis.net<br>e à<br>Le champ "réponse à" vous permet de spécifier une adresse de |
|               |                  | Les réponses à vos courriels envoyés avec une adresse "Répo                                  |

Sauvegardez le changement avec le bouton tout en bas de la fenêtre.

Sauvegarder les paramètres

Votre adresse mail d'expédition est modifiée et vos correspondants auront à présent votre Alias affiché en tant qu'adresse d'expédition et pourront répondre à vos mails.

ASSISTANCE TV, INTERNET ET TÉLÉPHONIE\* : 09 73 01 02 03 – du lundi au samedi de 8h à 21h.

\* Prix d'un appel local depuis un poste fixe ou mobile, inclus dans le forfait illimité et dans les forfaits mobiles pour un client abonné à la Téléphonie de Vialis. En dehors de ces horaires, répondeur relevé par l'astreinte Vialis.

8

R